# **Advanced Tools**

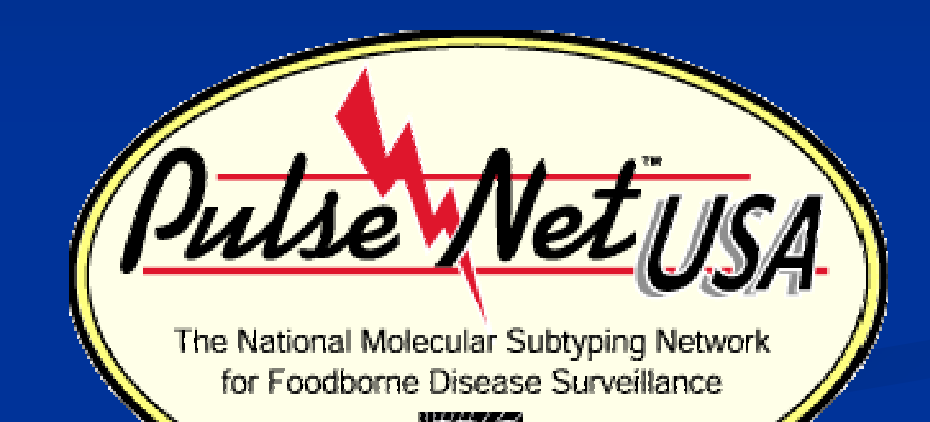

#### Kelley B. Hise April 2011

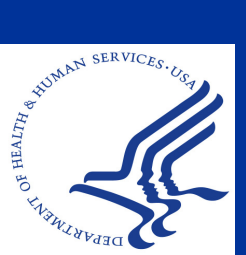

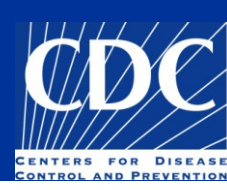

### Overview

- Advanced options with dendrograms
- Advanced options with comparisons
- Advanced options with groups
- Advanced Queries
- Examples of advanced queries
- Plugins

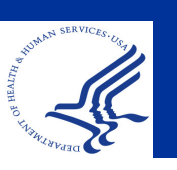

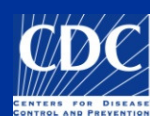

#### Dendrograms: collapse branches

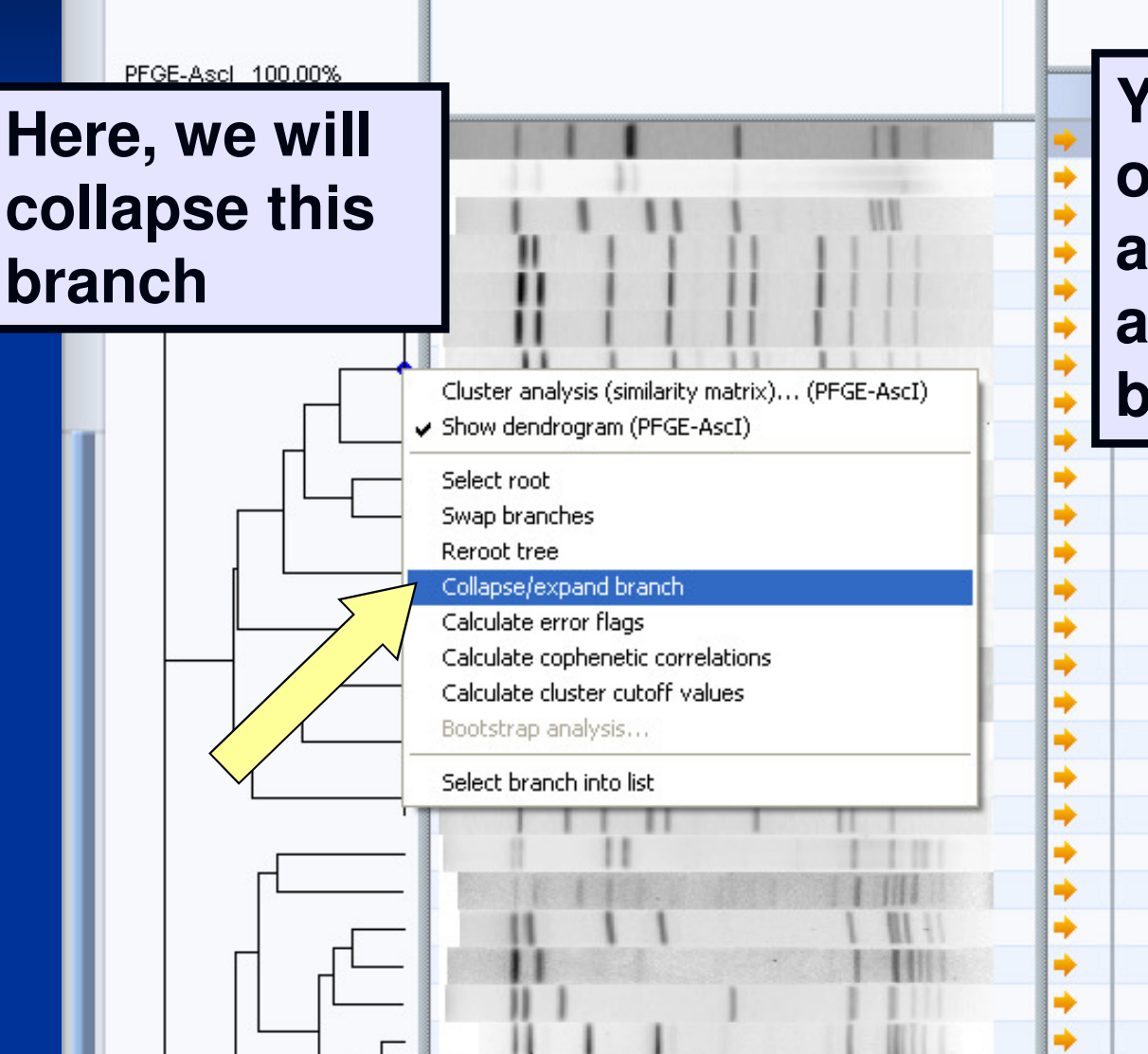

PFGE-Ascl

You can also right-click on the branches for additional options, such as to collapse or expand a branch

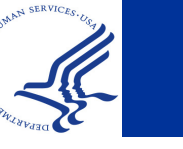

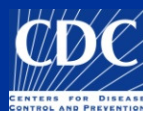

#### Dendrograms: collapse branches

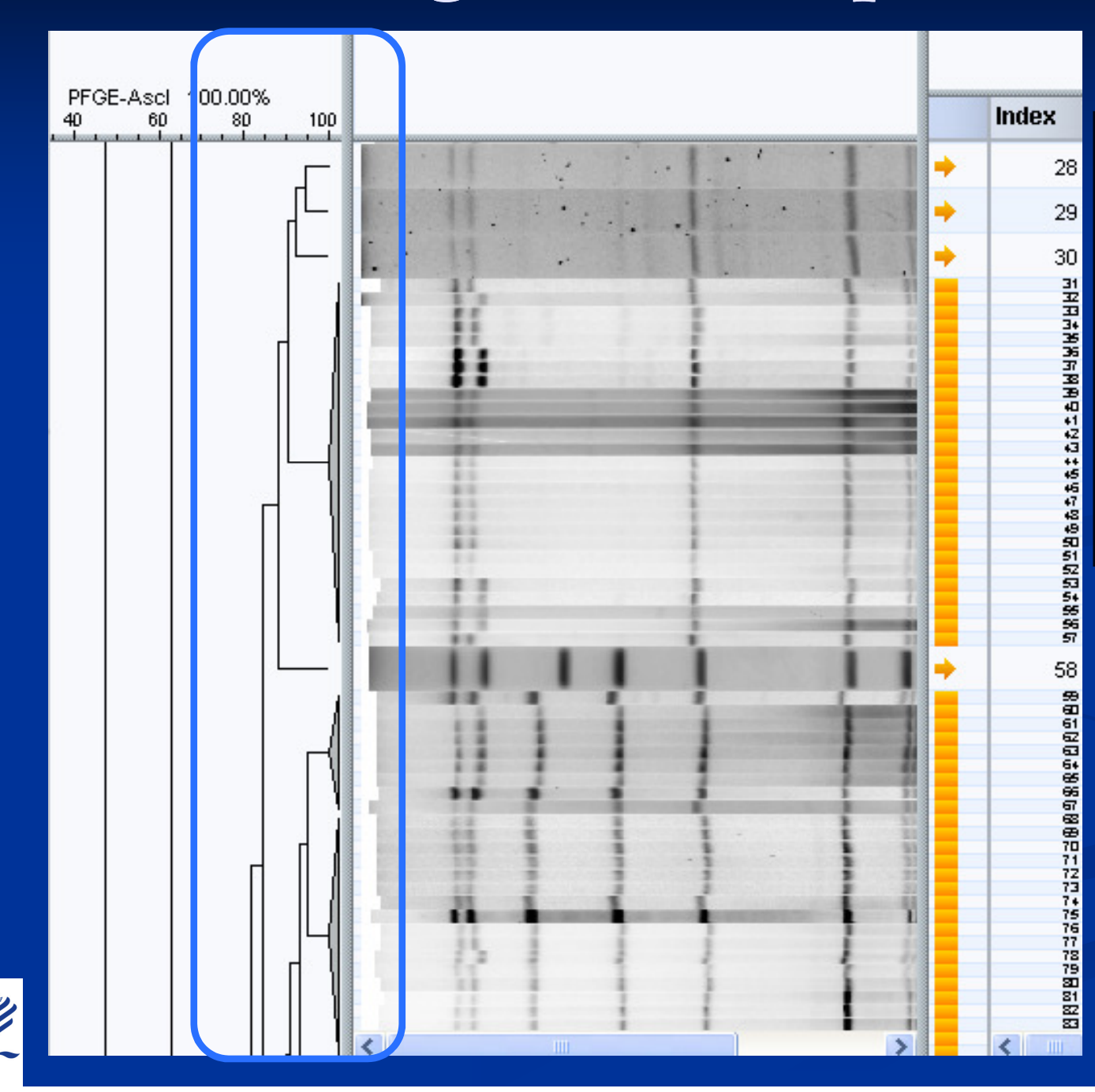

When multiple branches have been collapsed, you can see more of the dendrogram on one page

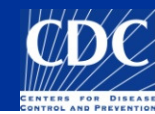

#### Dendrograms: swap branches

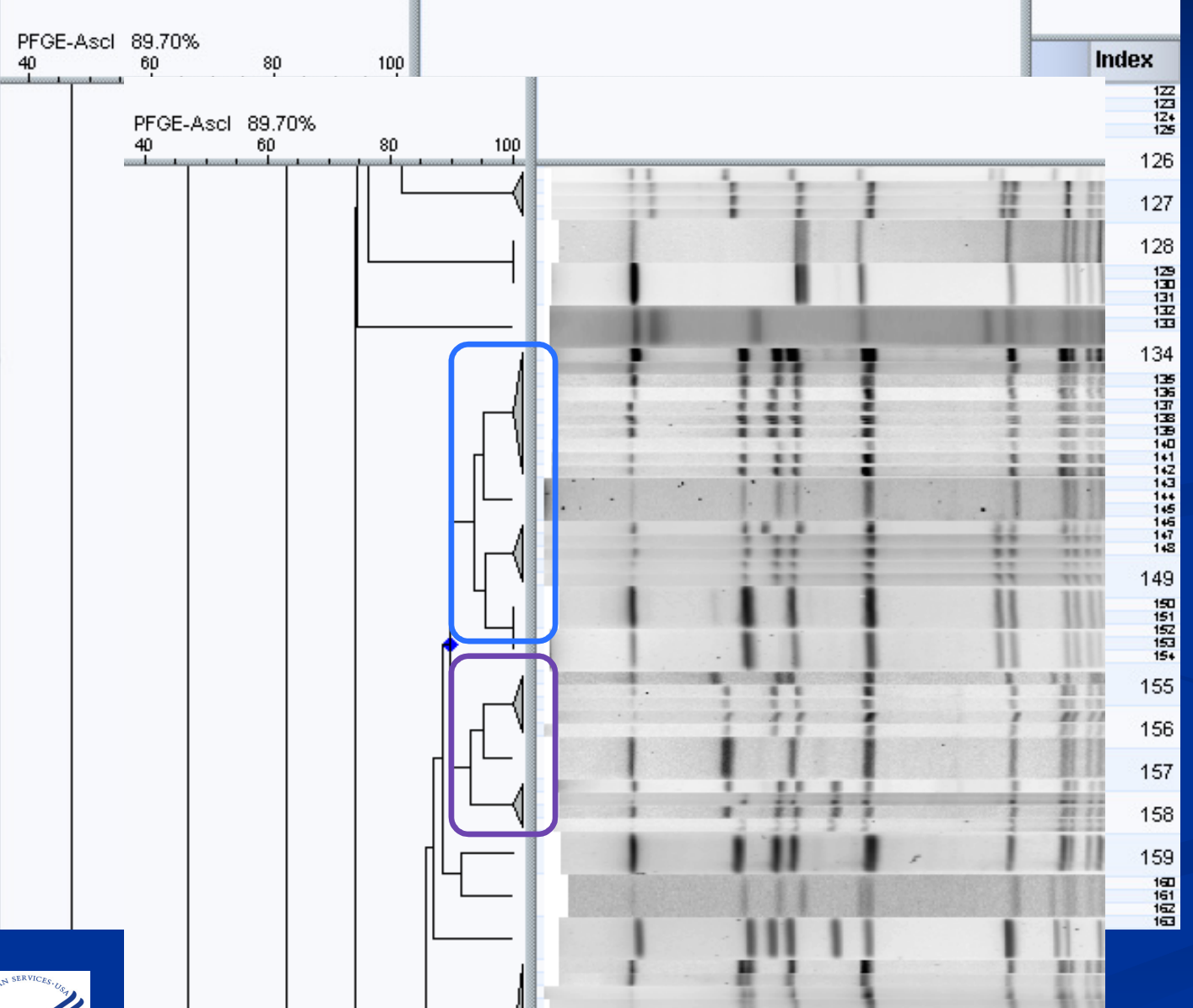

If you would rather clusters be switched around in the dendrogram, right-click on the node and select "Swap branches"

Now these branches have swapped places

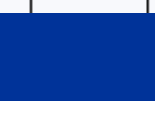

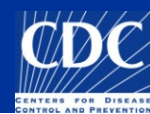

#### Dendrograms: cluster cutoffs

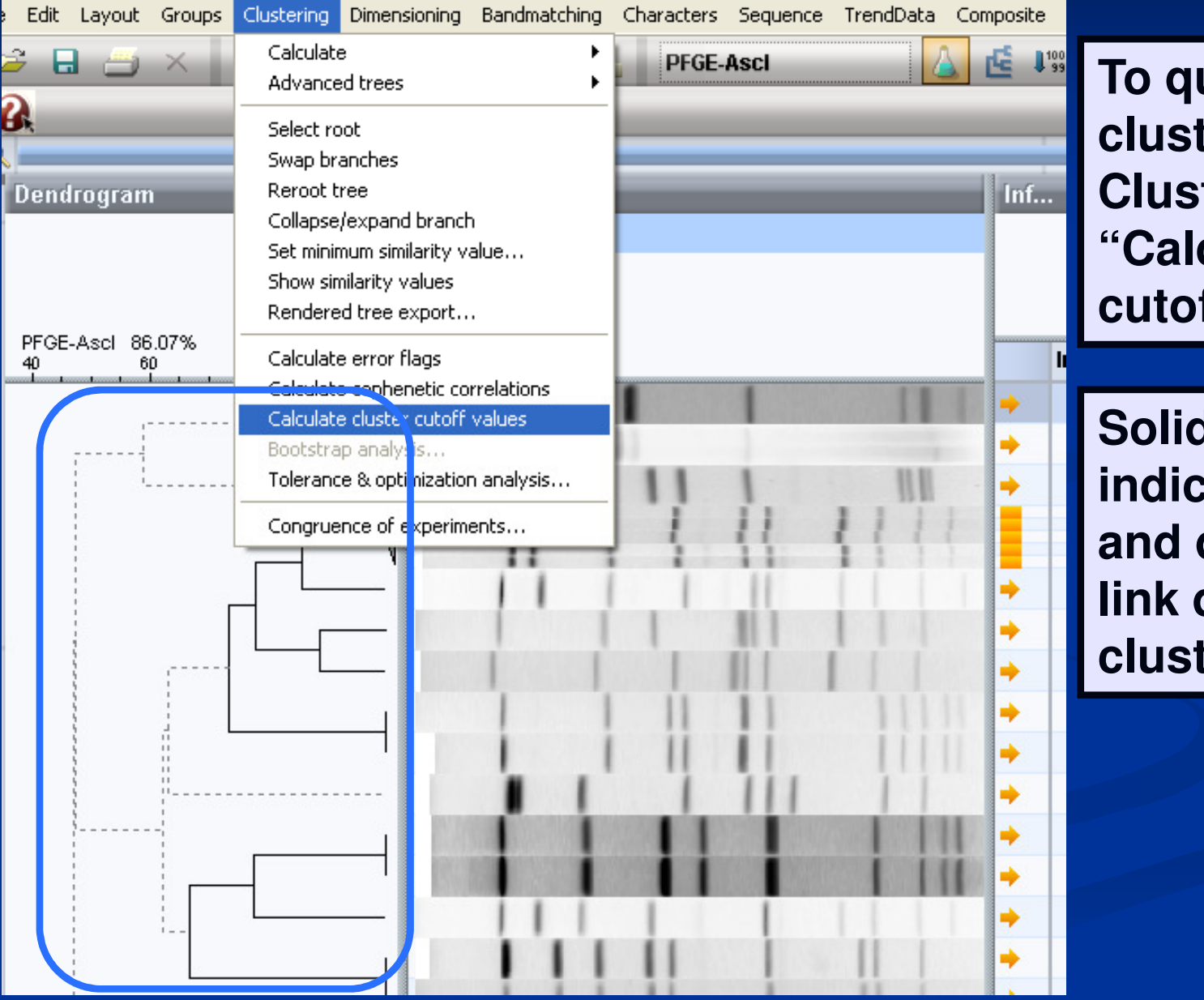

To quickly view clusters, select Clustering→ "Calculate cluster cutoff values"

Solid lines indicate clusters and dashed lines link different clusters

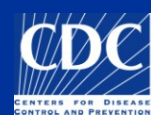

#### Dendrograms: similarity matrix

| Edit       | Layout Groups Clustering                                                              | Dimensioning Bandmatchi              |      |      | -    | 20   |      |      |      | 0    |      |      | 60   |      |      | 80   |       |      |     |
|------------|---------------------------------------------------------------------------------------|--------------------------------------|------|------|------|------|------|------|------|------|------|------|------|------|------|------|-------|------|-----|
| € E<br>2   | <ul> <li>Show image</li> <li>Show bands</li> <li>Show densitometric curves</li> </ul> |                                      | Ϋ.   |      |      |      |      |      | 4    | Ÿ    | •••  |      |      |      |      |      |       |      |     |
|            | Show metrics scale<br>Brightness & contrast                                           |                                      | 100  | 75.0 | 62.5 | 47.1 | 47.1 | 47.1 | 47.1 | 47.1 | 47.1 | 37.5 | 37.5 | 55.6 | 55.6 | 37.5 | 37.5  | 37.5 | 37  |
| Den        | Zoom in                                                                               | Ctrl+Page Up                         | 75.0 | 100  | 55.6 | 63.2 | 52.6 | 52.6 | 63.2 | 63.2 | 52.6 | 55.6 |      | 70.0 | 60.0 |      |       |      | -65 |
|            | Zoom out<br>Stretch ( X dir)                                                          | Ctrl+Page Down<br>Ctrl+Sbift+Page Up | 62.5 | 55.6 | 100  | 42.1 |      |      |      |      |      |      |      | 60.0 | 60.0 | 55.6 | 55.6  | 55.6 | 44  |
|            | Compress ( X dir)                                                                     | Ctrl+Shift+Page Down                 | 47.1 | 63.2 | 42.1 | 100  | 100  | 100  | 100  | 100  | 80.0 | 73.7 | 84.2 | 76.2 | 76.2 | 73.7 | 63.2  | 63.2 | 63  |
| PFGE<br>40 | ✓ Show dendrogram                                                                     |                                      | 47.1 | 52.6 | 42.1 | 100  | 100  | 100  | 100  | 100  | 90.0 | 73.7 | 84.2 | 76.2 | 76.2 | 63.2 | 63.2  | 63.2 | 73  |
|            | <ul> <li>Show matrix</li> <li>Show similarity values</li> </ul>                       |                                      | 47.1 | 52.6 | 42.1 | 100  | 100  | 100  | 100  | 100  | 90.0 | 73.7 | 84.2 | 76.2 | 76.2 | 63.2 | 63.2  | 63.2 | 73  |
|            | <ul> <li>Show matrix rulers</li> <li>Similarity shades</li> </ul>                     |                                      | 47.1 | 63.2 | 42.1 | 100  | 100  | 100  | 100  | 100  | 90.0 | 73.7 | 73.7 | 76.2 | 76.2 | 63.2 | 63.2  | 63.2 | 73  |
|            | Show distances                                                                        |                                      | 47.1 | 63.2 | 42.1 | 100  | 100  | 100  | 100  | 100  | 80.0 | 73.7 | 84.2 | 76.2 | 76.2 | 63.2 | 63.2  | 63.2 | 73  |
|            | ✓ Use original keys                                                                   |                                      | 47.1 | 52.6 | 42.1 | 80.0 | 90.0 | 90.0 | 90.0 | 80.0 | 100  | 73.7 | 84.2 | 76.2 | 66.7 | 63.2 | 52.6  | 52.6 | 73  |
|            | Use group numbers as key<br>Use field as key                                          |                                      | 37.5 | 55.8 | 44.4 | 73.7 | 73.7 | 73.7 | 73.7 | 73.7 | 73.7 | 100  | 99.0 | 70.0 | 80.0 | 55.6 | 55.6  | 55.6 | 86  |
|            |                                                                                       |                                      | 27.6 | 00.0 | 44.4 | 04.2 | 04.9 | 04.9 | 72.7 | 04.2 | 04.2 | 00 0 | 100  | 70.0 | 70.0 | 88.7 | 8.8.8 | 8.8  | 55  |
| 1-         | Γo view th                                                                            | е                                    | 55.6 | 70.0 | 60.0 | 76.2 | 76.2 | 76.2 | 76.2 | 76.2 | 76.2 | 70.0 | 70.0 | 100  | 100  | 60.0 | 70.0  | 70.0 | 60  |
| Ι,         | valuaa in t                                                                           | ha                                   | 55.8 | 80.0 | 80.0 | 76.2 | 76.2 | 76.2 | 76.2 | 78.2 | 88.7 | 80.0 | 70.0 | 100  | 100  | 80.0 | 70.0  | 70.0 | 50  |
|            | alues III I                                                                           | ne                                   | 27.5 | 44.4 | 55.0 | 70.2 | 80.2 | 80.2 | 80.0 | 80.2 | 80.1 | 55.0 | 88.7 | 80.0 | 80.0 | 100  | 55.0  | 55.0 | 50  |
|            | similarity                                                                            | matrix,                              | 07.0 | 44.4 |      | (0.0 |      |      |      |      |      |      | 00.7 | 70.0 | 70.0 | 100  | 00.0  | 00.0 | 00  |
|            | soloot L ov                                                                           |                                      | 31.0 | 44.4 | 0.00 | 03.2 | 03.2 | 03.2 | 03.2 | 03.2 | 02.0 | 0.00 | 0.00 | 70.0 | 70.0 | 0.00 | 100   | 100  |     |
|            | select Lay                                                                            | our                                  | 37.5 | 44.4 | 55.6 | 63.2 | 63.2 | 63.2 | 63.2 | 63.2 | 52.6 | 55.6 | 55.6 | 70.0 | 70.0 | 55.6 | 100   | 100  | 77  |
| "          | 'Show sin                                                                             | nilarity                             | 37.5 | 55.6 | 44.4 | 63.2 | 73.7 | 73.7 | 73.7 | 73.7 | 73.7 | 66.7 | 55.6 | 60.0 | 50.0 | 55.6 | 77.8  | 77.8 | 10  |
|            | values"                                                                               |                                      | 37.5 | 33.3 | 44.4 | 63.2 | 63.2 | 63.2 | 63.2 | 63.2 | 52.6 | 66.7 | 66.7 | 60.0 | 60.0 | 55.6 | 66.7  | 66.7 | 66  |
|            | aiues                                                                                 |                                      | 37.5 | 33.3 |      | 63.2 | 63.2 | 63.2 | 63.2 | 63.2 | 52.6 | 66.7 | 66.7 | 60.0 | 60.0 | 55.6 | 66.7  | 66.7 | 66  |
|            |                                                                                       | —                                    | 47.1 | 73.7 | 31.6 | 60.0 | 50.0 | 50.0 | 50.0 | 50.0 | 50.0 | 42.1 | 42.1 | 57.1 | 57.1 | 42.1 | 52.6  | 52.6 | 42  |

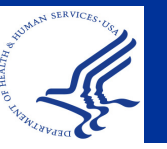

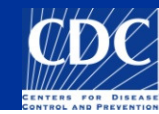

# **Comparisons: Print**

| Comparison                                                                                                    |                                                                                                    |                         |                                                |                                                 |          |  |  |  |
|----------------------------------------------------------------------------------------------------|----------------------------------------------------------------------------------------------------|-------------------------|------------------------------------------------|-------------------------------------------------|----------|--|--|--|
| File Edit Layout Groups Clustering Dimensio                                                                                                    | Click "Sł                                                                                                    | าดพ                     | print <sup>rendDat</sup>                       | a Composite Help Wi                             |          |  |  |  |
| Image: Show print preview   Officience of the officience of the offici |                                                                                                    |                         |                                                |                                                 |          |  |  |  |
| Ð.                                                                                                    |                                                                                                    |                         | -                                              |                                                 |          |  |  |  |
| Dendrog Experiment data                                                                                                    | Info                                                                                                    | ormation                | fields                                         |                                                 |          |  |  |  |
| PFGE-Xbal 82.45                                                                                                    |                                                                                                    | Index                   | SourceState                                    | Serotype                                        |          |  |  |  |
|                                                                                                    |                                                                                                    | 1 A                     | AK                                             | Heidelberg                                      |          |  |  |  |
|                                                                                                    |                                                                                                    | 2 A                     | AK                                             | Heidelberg                                      |          |  |  |  |
|                                                                                                    |                                                                                                    | 3 A                     | AK                                             | Heidelberg                                      |          |  |  |  |
|                                                                                                    |                                                                                                    | No<br>ch<br>firs<br>fie | ote: reco<br>anging y<br>st to only<br>lds you | mmend<br>our layout<br>show thos<br>want printe | se<br>ed |  |  |  |
|                                                                                                    |                                                                                                    | 12 4                    | АК                                             | Heidelberg                                      |          |  |  |  |
|                                                                                                    |                                                                                                    | 13 A                    | S AK                                           | Heidelberg                                      |          |  |  |  |
|                                                                                                    |                                                                                                    | 14 A                    | AK                                             | Heidelberg                                      |          |  |  |  |
|                                                                                                    |                                                                                                    | 15 4                    |                                                | Serature pending                                |          |  |  |  |
|                                                                                                    | 11 11 11                                                                                                    | 17 /                    | AK SAK                                         | Heidelberg                                      |          |  |  |  |
|                                                                                                    |                                                                                                    | 18 4                    | AK                                             | Seratype pending                                |          |  |  |  |
| 1 11 1                                                                                                    | 1 1 1 1                                                                                                    | 19 A                    |                                                | Heidelberg                                      |          |  |  |  |
| BERNERS THE REPORT OF THE REPORT OF THE REPORT                                                                                                    | AND REAL PROPERTY OF THE PARTY OF THE PARTY |                         | 012                                            |                                                 |          |  |  |  |

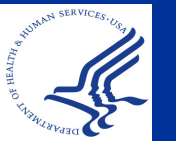

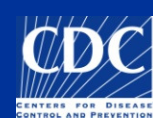

# **Comparisons: Print**

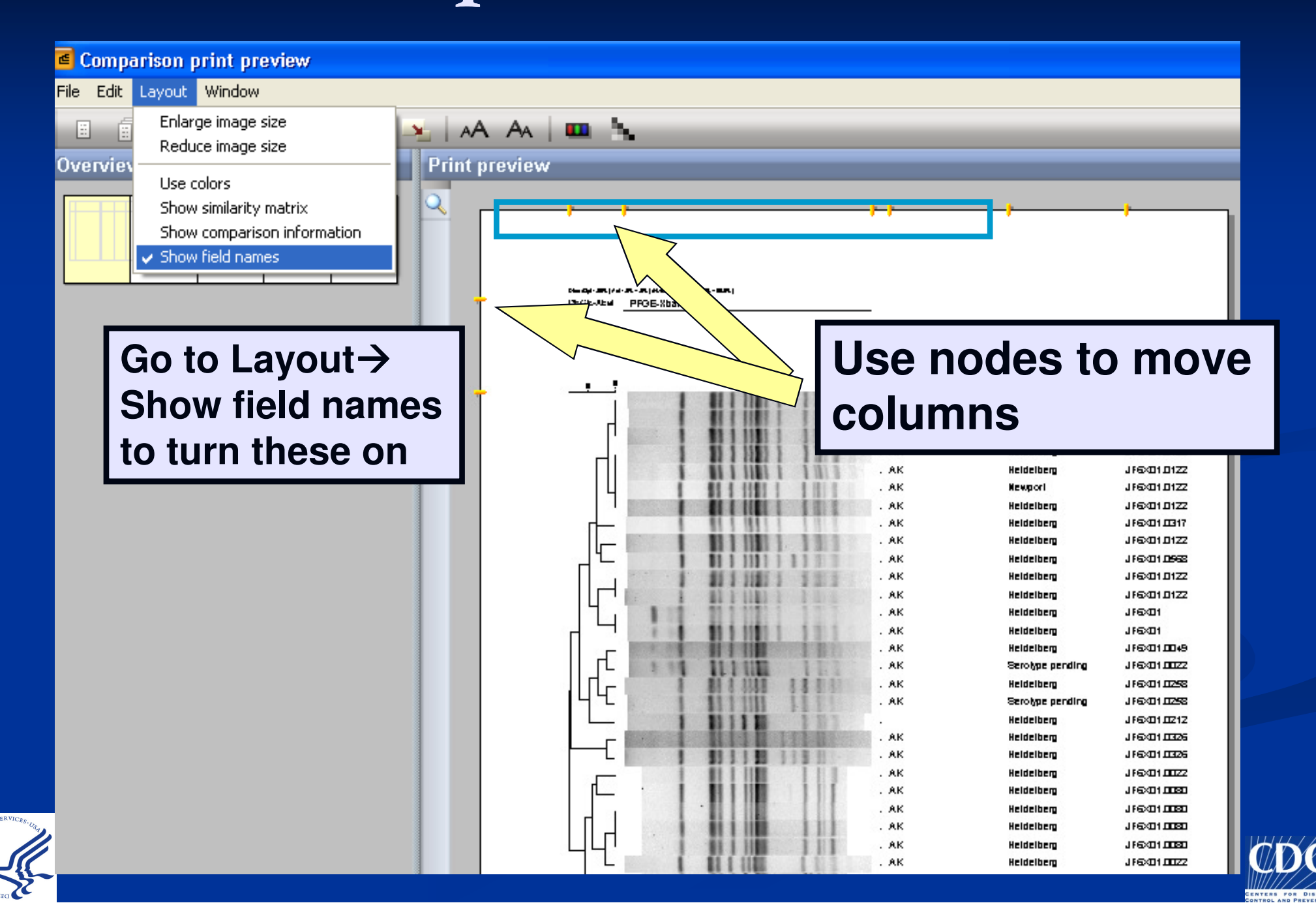

# **Comparisons: Print**

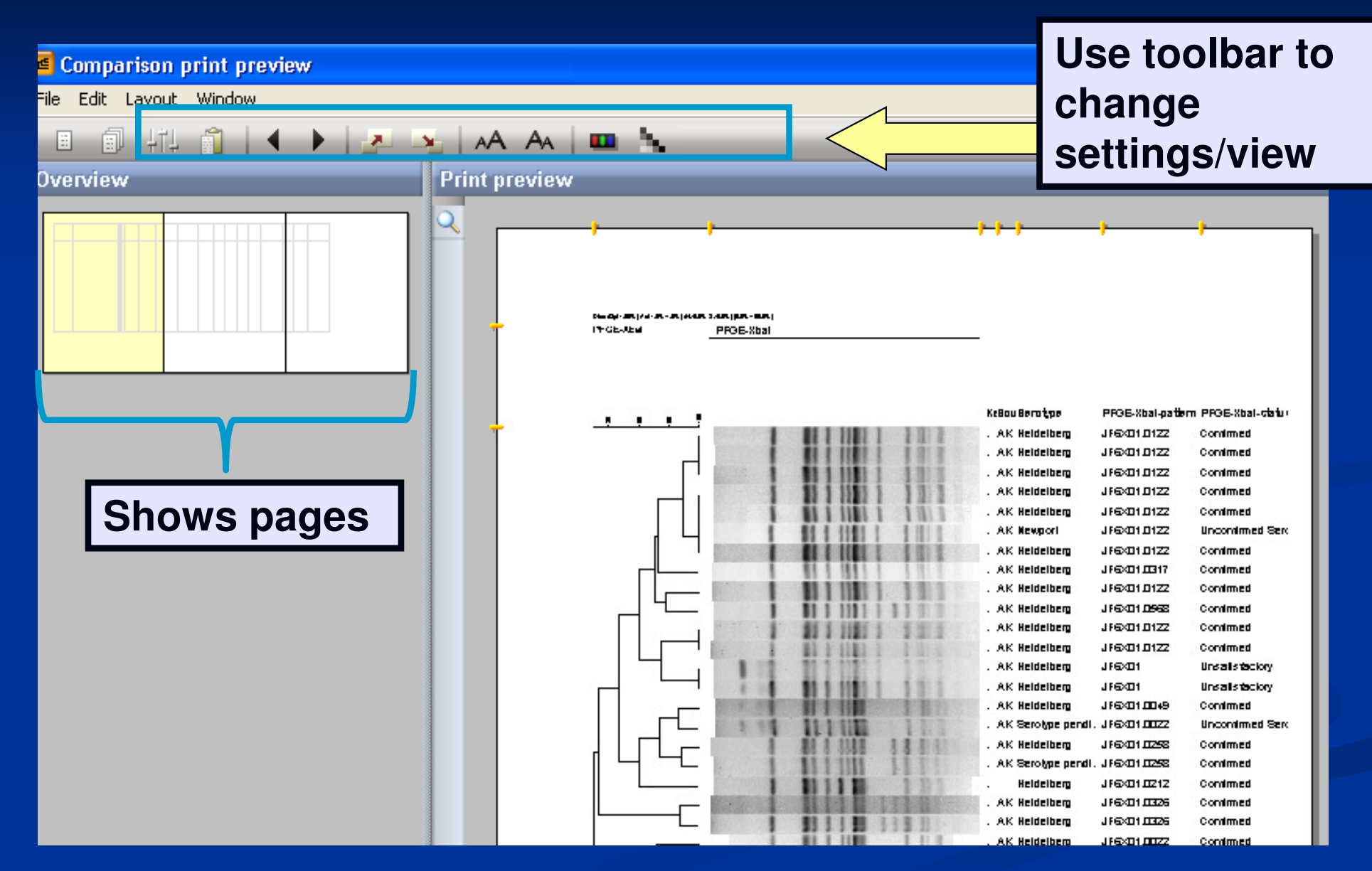

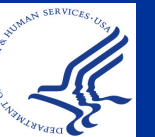

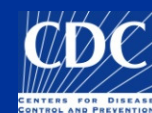

### **Groups: Printing**

When printing grouped isolates in a comparison, the colors will automatically change to shapes unless you choose to print in color

|        |   | CT02032150       | Typhi | JPPX01.049  |    |
|--------|---|------------------|-------|-------------|----|
|        |   | MI08ST000498     | Typhi | JPPX01.053  |    |
|        |   | VA08-0631        | Typhi | JPPX01.002  |    |
|        | • | WVM08001411      | Typhi | JPPX01.048  |    |
|        | • | LACZ20894        | Typhi | JPPX01.056  | _  |
|        | • | NYBAC08000024    | Typhi | JPPX01.002  |    |
|        | • | NYBAC08000024    | Typhi | JPPX01.002  |    |
|        | • | CASC_08SCPH06708 | Typhi | JPPX01.045  |    |
|        | • | PA08E00636       | Typhi | JPPX01.034  |    |
| 1 1111 | + | GA08C0365113     | Typhi | JPPX01.034  |    |
|        |   | HIN08-148        | Typhi | JPPX01.002  |    |
|        |   | NJ800895         | Typhi | JPPX01.022  |    |
|        |   | NYCnyc08-100601  | Typhi | JPPX01.074  |    |
|        | + | NYCnyc08-100601  | Typhi | JPPX01.004  |    |
|        | • | NYCnyc08-100608  | Typhi | JPPX01.014  |    |
|        | • | NYCnyc08-100610  | Typhi | JPPX01.002  |    |
|        | • | VA08-0691        | Typhi | JPPX01.0026 | Co |
|        | ⇒ | CAM08X01512      | Typhi | JPPX01.0459 | Co |
|        |   | NYBAC08000028    | Typhi | JPPX01.0480 | Co |
|        |   | PA08E00706       | Typhi | JPPX01.0026 | Co |
|        |   | MOMOENT0773-08   | Typhi | JPPX01.0704 | Co |
| <      |   | <                |       | 11          |    |

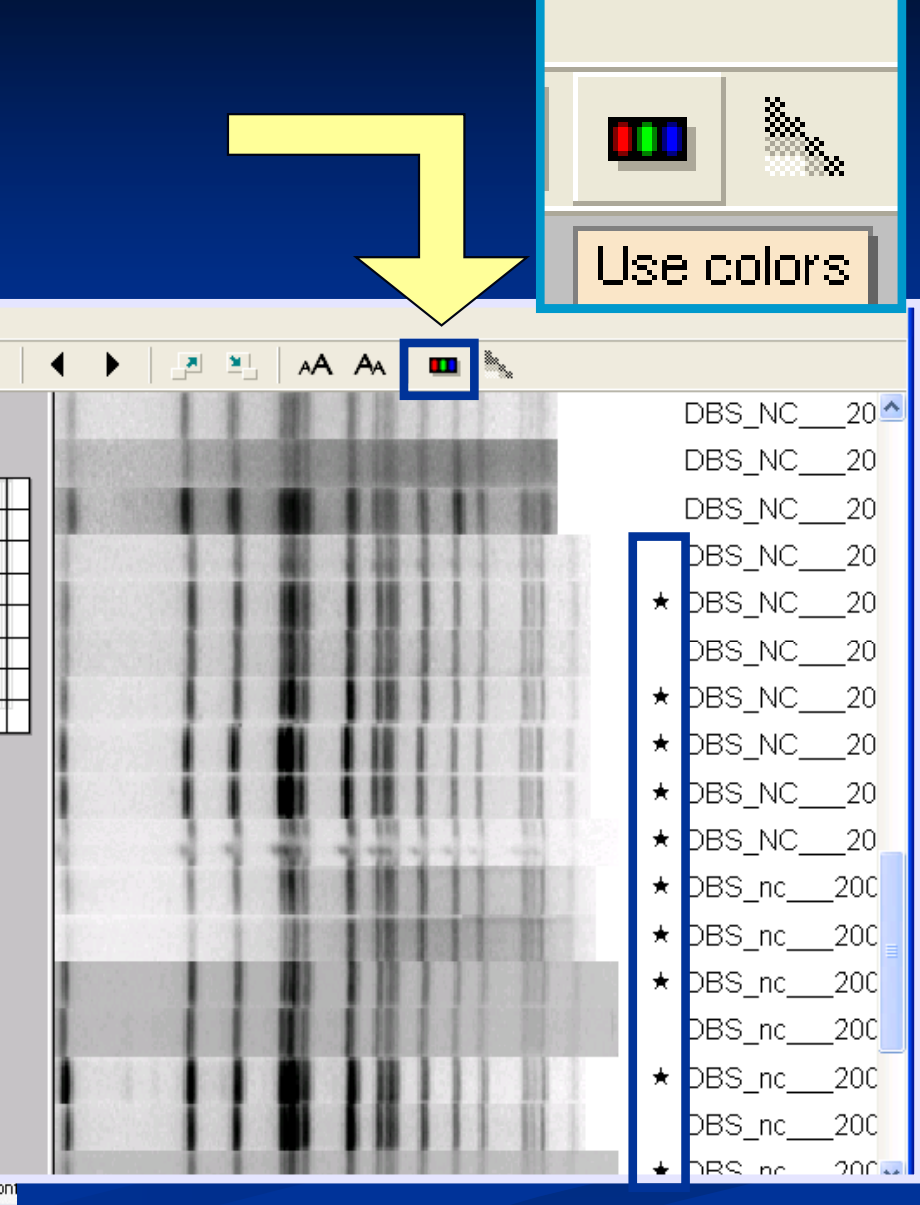

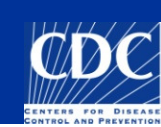

# **Groups: Customizing Colors**

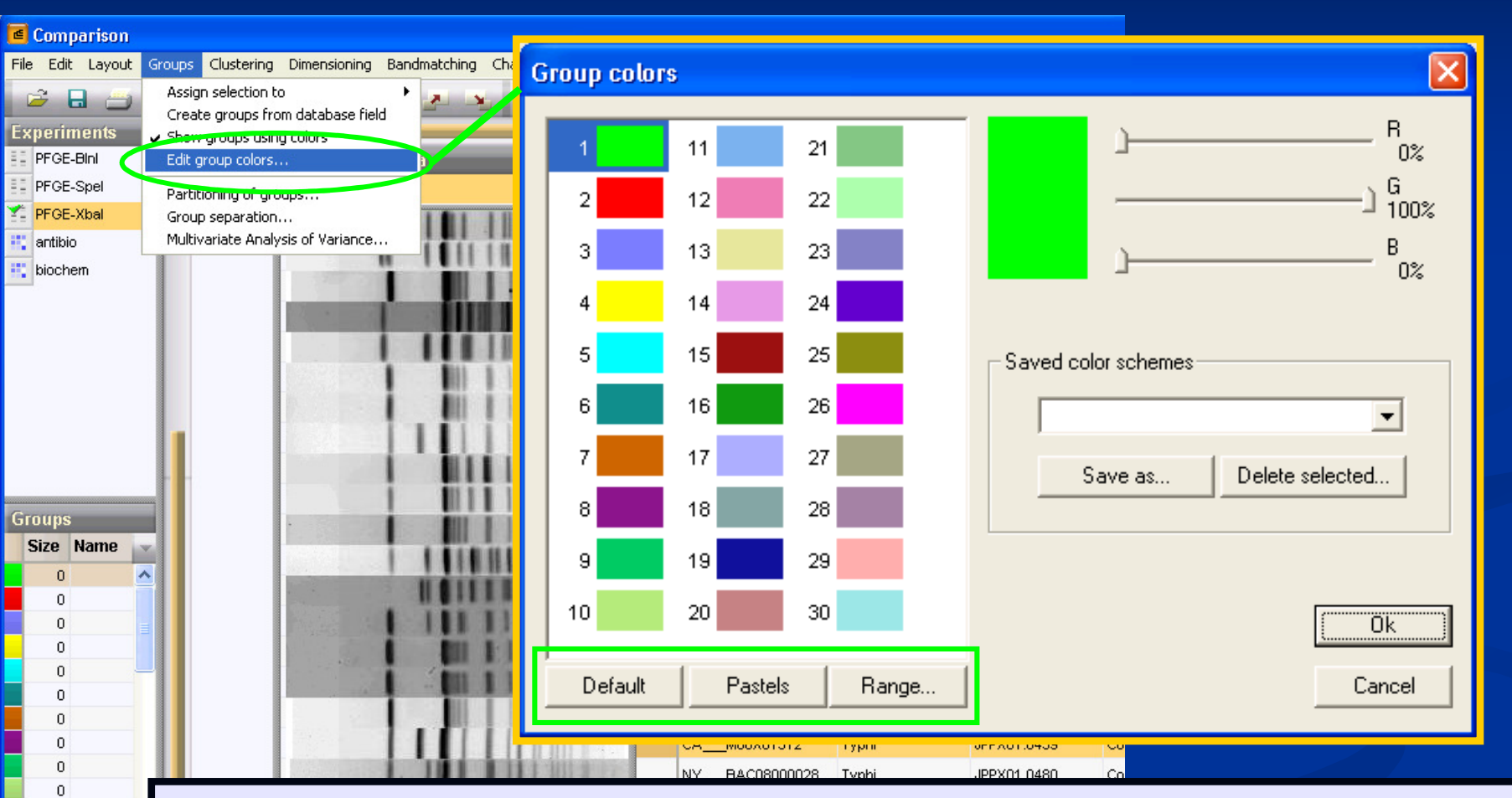

Under edit group colors, you can change the tone of each color from default or change entirely to "pastels." You can also choose to do a color gradient with "range."

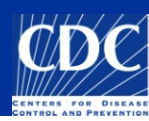

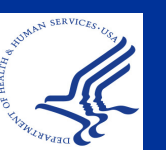

0

28 entries

>

# **Groups: Customizing Colors**

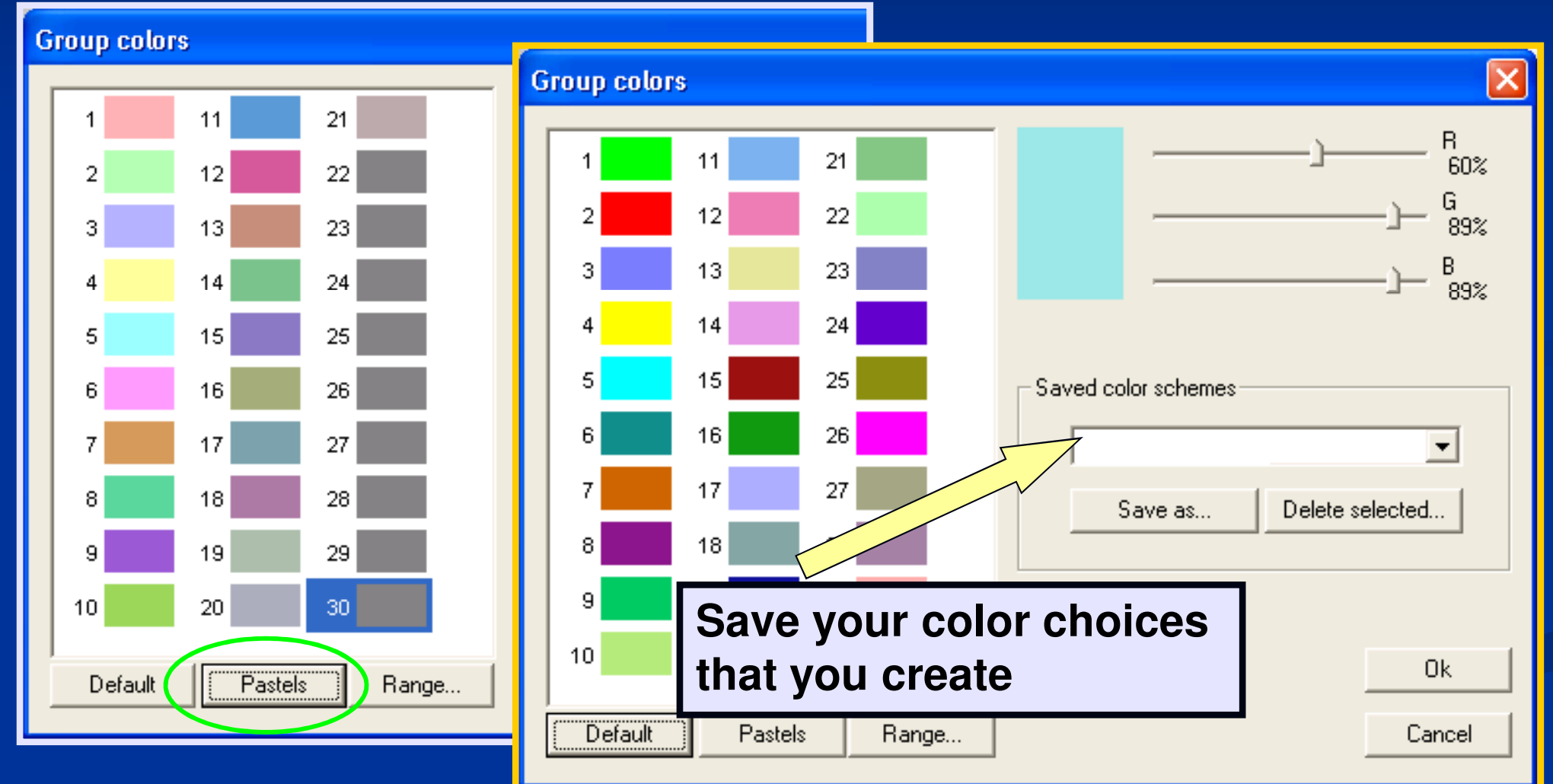

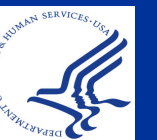

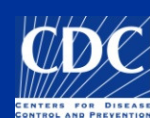

# **Comparisons: Compare Two Entries**

|              | e                                                       | BioNur  | merics        |                        |                             |             |           |               |              |        |
|--------------|---------------------------------------------------------|---------|---------------|------------------------|-----------------------------|-------------|-----------|---------------|--------------|--------|
|              | File                                                    | Edit    | Database      | Subsets Experiments    | Comparison Identification   | PulseNe     | : Scripts | Window        |              |        |
|              | \$                                                      | Х 🧊     |               | 鶲 쁆 🛛 Comple           | Load comparison             | _ 🚺 🕰 👹 🖛 🀼 |           |               | 🚁 🀼          |        |
|              | 1 12 12 12 12 12 10 10 10 10 10 10 10 10 10 10 10 10 10 |         |               | 🖗 🚾 🛄                  | Delete comparison           | ALTC        |           | _             | _            |        |
|              | Database entries                                        |         |               |                        | Comparison list             |             | •         |               |              | _      |
|              |                                                         | Index   | Key           | LabiD                  | Alignments                  |             |           | iti 🚽 1 2     | 34           | 56     |
|              | •                                                       | 1       | 07-65         | 5                      | Compare two entries         | Ctrl+A      | lt+C      | •             | •            | ^      |
|              | •                                                       | 2       | 07-65         |                        | Chart / Statistics          |             |           |               |              |        |
| Salact two   |                                                         | 3       | FL 352        |                        |                             |             | 2. S      | elect         | : " <b>C</b> | ompar  |
|              |                                                         | 4       | 0001          |                        | USA                         |             |           | ontr          | ioo'         | ' from |
| solates in   |                                                         | 6       | 01E0          | •                      | USA                         |             |           | enu           | 162          |        |
|              | _                                                       | 7       | 03X0          |                        |                             |             | com       | pari          | sor          | n menu |
| our databas/ | e                                                       | 8       | 07-03         |                        | USA                         |             |           |               |              |        |
| o comparo    |                                                         | 9       | 07-180        |                        | USA                         |             | FL        | •             | •            |        |
| u compare    |                                                         | 11      | 07-287        |                        | USA                         |             | FL        |               |              |        |
|              |                                                         | <       |               |                        |                             |             |           | > •           | •            | ~      |
|              | All I                                                   | levels  |               |                        |                             |             |           | - 19          |              |        |
|              | D                                                       | atabase | : Ecoli-clier | nt 8114 entries 6 expe | riments \\cdc\project\CCID_ |             | DFBMD_P   | ulseNet\Data' | Ecoli-clie   | nt     |

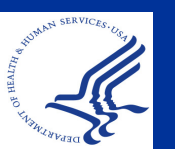

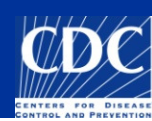

# **Comparisons: Compare Two Entries**

#### Also called a Pairwise comparison or 2x2 comparison

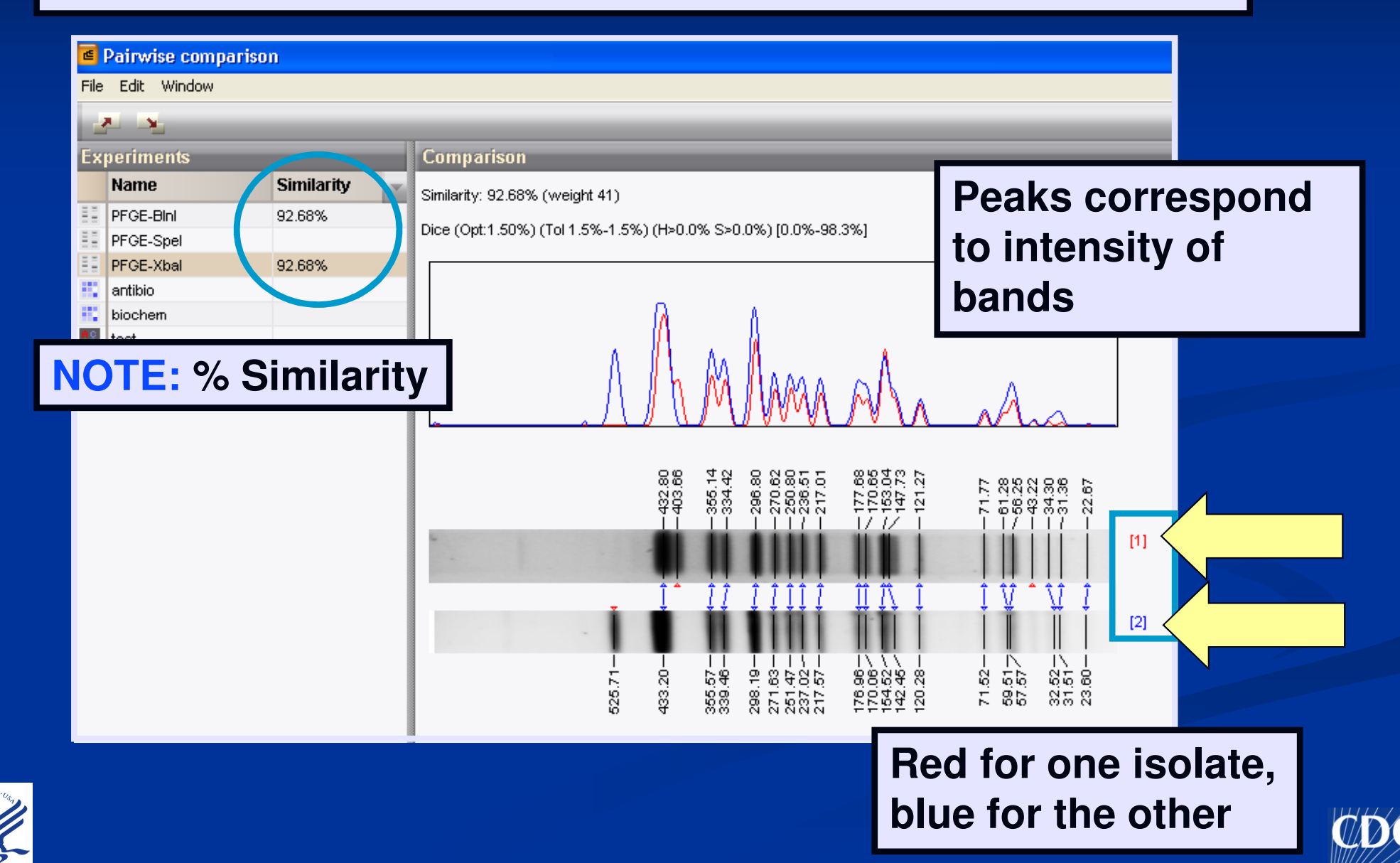

| BioNumerics                                 |                     |               |            |           |            |                |  |  |
|---------------------------------------------|---------------------|---------------|------------|-----------|------------|----------------|--|--|
| File Edit Database Subsets Exp              | periments Comparing | Identifi      | t Scrip    | ts Window | V          |                |  |  |
| 性 📾 🚭 🚓 🧊 📸 🦝 Complet 📬 👘 🔛 🚷 🏹 🏠 🕼 🗠 👹 🦛 🌾 |                     |               |            |           |            |                |  |  |
| 1 1/2 1/2 1/2 1/2 1/2 1/2 1/2 1/2 1/2 1/    |                     |               |            |           |            |                |  |  |
| Database entries                            |                     |               |            |           |            | Experiments    |  |  |
| Key                                         | LabID               | SourceCountry | Sourc      | eState    | 1234       | 5 💧 🛪 🗙        |  |  |
| ALAL-8002391-06                             | AL                  | USA           | AL         |           | k the cos  | rah ioon in    |  |  |
| ALAL-8002392-06                             | AL                  | USA           | AL         |           | K life Sea |                |  |  |
| ALAL-8002394-06                             | AL                  | USA           | AL         | the       | rics main  |                |  |  |
| ALAL-8002395-06                             | AL                  | Canada        | AL         |           | Diolitanic |                |  |  |
| ALAL-8002397-06                             | AL                  | USA           | AL window. |           | dow.       |                |  |  |
| ALAL-8002441-06                             | AL                  | USA           | AL         |           |            |                |  |  |
| ALAL-8002442-06                             | AL                  | USA           | AL         |           | •          |                |  |  |
| ALAL-8002443-06                             | AL                  | USA           | AL         |           | •          | Functimente Fr |  |  |
| ALAL-8002444-06                             | AL                  | USA           | AL         |           | •          | Experiments    |  |  |
| ALAL-8002445-06                             | AL                  | USA           | AL         |           | •          | Files          |  |  |
| ALAL-8002446-06                             | AL                  | USA           | AL         |           | •          |                |  |  |
| ALAL-8002447-06                             | AL                  | USA           | AL         |           | •          |                |  |  |
| ALAL-8002462-06                             | AL                  | USA           | AL         |           | •          | Name           |  |  |

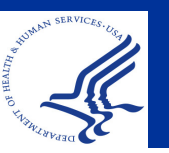

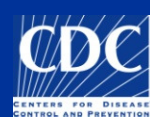

|                                                      |                                                                                                    | Entry search                                                                                                    |
|------------------------------------------------------|----------------------------------------------------------------------------------------------------|----------------------------------------------------------------------------------------------------|
| Simple query Advanced query tool   Key               | Select the<br>"Advanced<br>query tool"<br>button<br>• PFGE-Bini<br>• PFGE<br>• antibio<br>• biochem | Entry search   Simple query Advanced query tool   Ouery components: Edit   Edit Delete   New query component: Database field   Database field range Experiment presence   Fingerprint bands Character value   Subsequence Attachment   New derived component: NOT   XOR OR   Stored queries: Image: Component:   Save Save as |
| Search in list Clear Search  Negative search  Cancel |                                                                                                    | New Delete                                                                                                    |
|                                                      |                                                                                                    | Add to list Replace list Search in list Exit                                                                                                    |

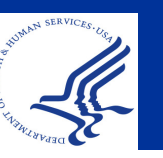

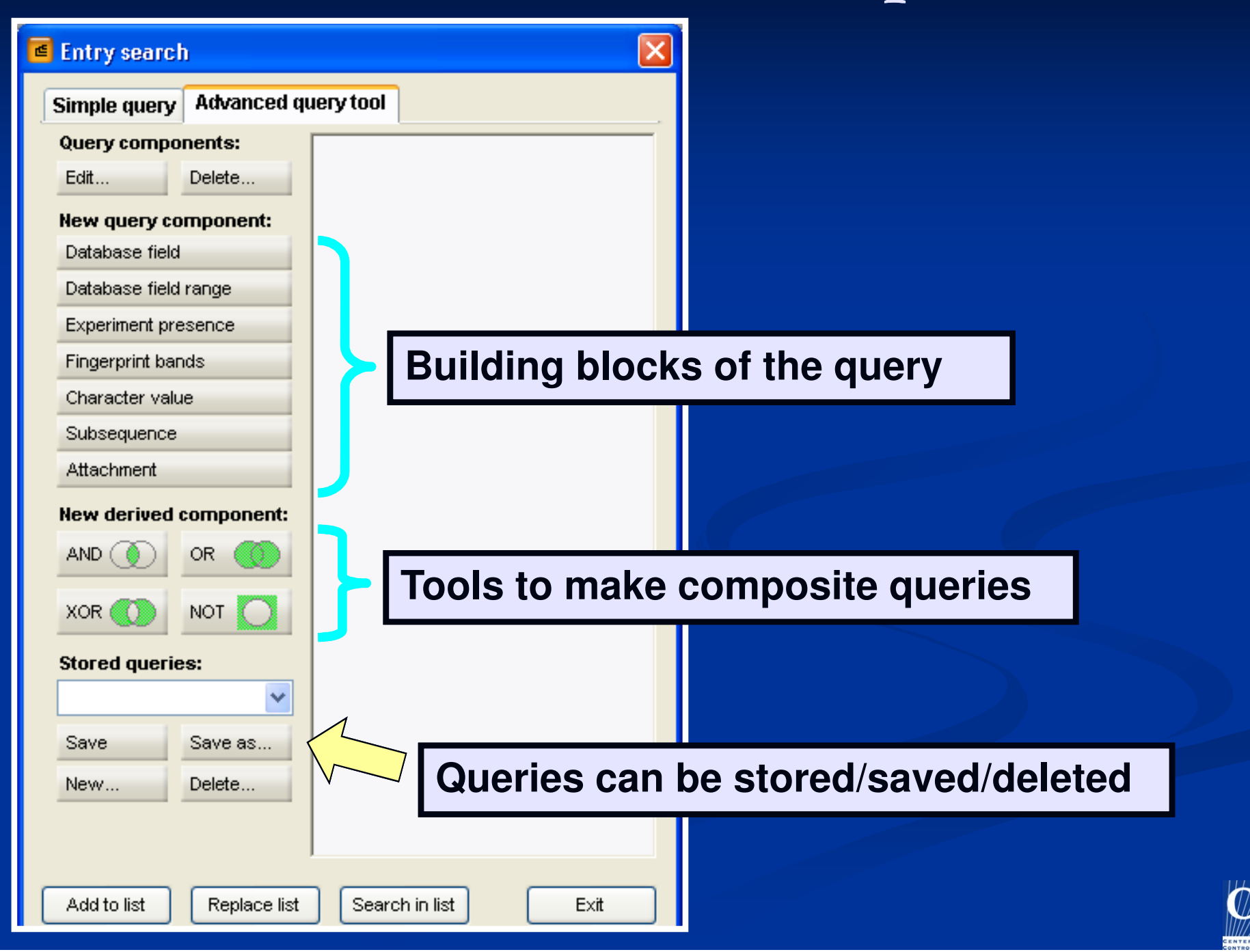

HUMAN SURVEY

|              |                          |                    | Database field | search                  |                                       |                   |     |
|--------------|--------------------------|--------------------|----------------|-------------------------|---------------------------------------|-------------------|-----|
| e            | Entry search             |                    | Search for:    | any field > 💌           | 1) Search<br>specific fi<br>any field | in a<br>eld or in |     |
|              | Simple query Advanced qu | ery tool           | Case sensitiv  | Case sensitive          |                                       |                   |     |
|              | Query components:        |                    | Regular expr   |                         |                                       |                   |     |
|              | Edit Delete              | Database field     | range          | ×                       |                                       |                   |     |
|              | New query component:     | Select entries whe | ere field Key  | <b>~</b>                |                                       |                   |     |
| 1            | Database field           | is be              | tween          | Search a r              | ange                                  |                   |     |
| 2            | Database field range     | and                |                | Ex                      | x: date range                         |                   |     |
| 3            | Experiment presence      | Coop consitius     |                | ОК                      |                                       |                   |     |
| 4            | Fingerprint bands        | Numerical valu     | ies            | Cancel                  |                                       |                   |     |
| 5            | Character value          |                    |                | Experiment prese        | nce                                   |                   |     |
| 6            | Subsequence              |                    |                | Select entries for whic | h the experiment                      |                   |     |
| 7            | Attachment 3) Searc      | h for the pres     | sence          | PFGE-Xbal               | <b></b>                               |                   |     |
|              | of an Ex                 | periment typ       | e              | is present              |                                       |                   |     |
| SERVICES. US |                          |                    |                |                         |                                       | ancel             | (D) |

| 1      | 🛎 Entry search                         |                                     |                                 |
|--------|----------------------------------------|-------------------------------------|---------------------------------|
|        |                                        | Fingerprint band presence           |                                 |
|        | Simple query Advanced q                | Fingerprint experiment Target range | 4) Search for                   |
|        | Query components:                      | 0.00 - 100.00                       | presence of bands<br>w/range of |
|        | Edit Delete                            | Normalised run length (%)           | molecular weights               |
|        | New query component:                   | Band height                         |                                 |
| 1      | Database field                         | between Min. 1 Max.                 |                                 |
| 2      | Database field range                   | and                                 |                                 |
| 3      | Experiment presence                    | Cancel OK                           |                                 |
| 4      | Fingerprint bands                      | Character value                     | your character                  |
| 5      | Character value                        | Experiment:                         | tibio, biochem)                 |
| 6      | Subsequence                            | Character: < All >                  |                                 |
| 7      | Attachment                             |                                     |                                 |
|        |                                        |                                     |                                 |
| ERVICE | ······································ | Max. value: 0.00 Cancel             |                                 |

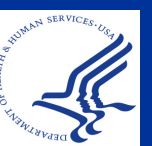

| Entry search                      | Subsequence           Experiment:                                                                                                    | 6) Search for a<br>specific                                                                                                    |
|-----------------------------------|----------------------------------------------------------------------------------------------------|----------------------------------------------------------------------------------------------------|
| Simple query Advanced que         | ry tool Search string:                                                                                                    | sequence type                                                                                                    |
| Query components:<br>Edit Delete  | Maximum number of mismatches Allow gaps in sequence Allow gaps in search string                                                                                                    | allowed: O CK                                                                                                    |
| Database field                    | Accept IUPAC codes                                                                                                    | Cancel                                                                                                    |
| Experiment presence               | 7) Search with                                                                                                    | Attachment search                                                                                                    |
| Fingerprint bands Character value | are linked to<br>database entrie                                                                                                    | Search text                                                                                                    |
| Subsequence                       |                                                                                                    | <ul> <li>✓ In description</li> <li>OK</li> <li>✓ In text</li> <li>Case sensitive</li> <li>Cancel</li> </ul>                                                                                                    |
|                                   | Entry search   Simple query   Query components:   Edit   Delete   Edit   Delete   New query component:   Database field   Database field range   Experiment presence   Fingerprint bards   Character value   Subsequence   Attachment | Entry search Simple query Advanced query tool Query components: Edit Delete New query component: Database field Database field range Experiment presence Fingerprint bands Character value Subsequence Attachment |

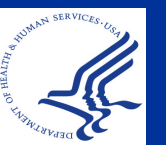

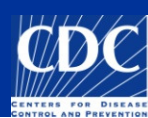

#### **Advanced Queries: Editing Components**

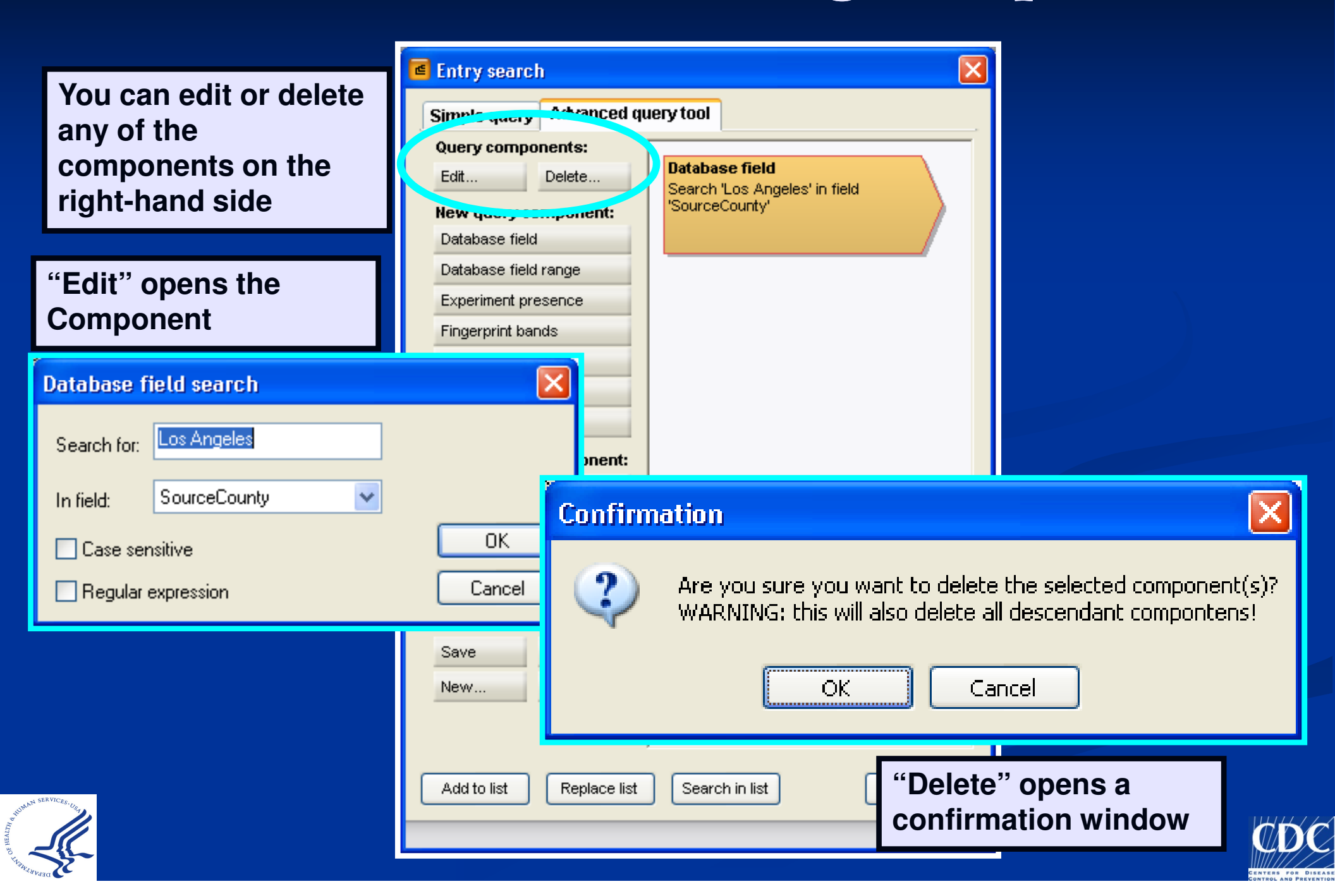

#### **Advanced Queries: Logical Operators**

| Entry search     Simple query   Advanced query              | iery tool                                       |                                                 |             |                                                               |  |  |
|-------------------------------------------------------------|-------------------------------------------------|-------------------------------------------------|-------------|---------------------------------------------------------------|--|--|
| Query components:                                           | Database field                                  |                                                 |             |                                                               |  |  |
| New query component:<br>Database field                      | Search 'Los Angeles' in field<br>'SourceCounty' | Search 'Los Angeles' in field<br>'SourceCounty' | XOR 🕥 NOT 📿 |                                                               |  |  |
| Experiment presence<br>Fingerprint bands<br>Character value |                                                 | A١                                              |             | All conditions must be met                                    |  |  |
| Attachment New derived component: AND OR                    | Logical Operators link                          |                                                 |             | At least 1 component should be fulfilled                      |  |  |
| XOR NOT Stored queries:                                     |                                                 | хс                                              | R           | Exactly 1 condition<br>from components<br>should be fulfilled |  |  |
| Save Save as<br>New Delete                                  |                                                 | NC                                              | т 🔘         | Condition will be<br>inverted for<br>component                |  |  |
| Add to list Replace list                                    | Search in list Exit                             |                                                 |             | ( D)C                                                         |  |  |

## **Advanced Queries: Saving**

| Entry search                                                                                                    |                                                             |                                                              |
|----------------------------------------------------------------------------------------------------|-------------------------------------------------------------|--------------------------------------------------------------|
| Simple query Advanced query to<br>Query components:<br>Edit Delete                                                                                                    | "Save" or "Sa<br>you to save yo                             | ve as…" allows<br>our query                                  |
| New query component:         Database field         Database field range         Experiment presence         Fingerprint bands         Character value         Subsequence |                                                             | Save query  Enter a name for this query: OK Cancel           |
| Attachment New derived component: AND OR OR XOR NOT                                                                                                    | "New" or "Delete" w<br>reset the current qu<br>Confirmation | vill<br>ery                                                  |
| Save Save as<br>New Delete                                                                                                    | Are yo                                                      | ou sure you want to reset the contents of the current query? |
| Add to list Replace list Se                                                                                                    | earch in list Exit                                          |                                                              |

Ć

### Advanced Queries Example 1: County and Date Range

Search for isolates from "Los Angeles" county that were uploaded in May - June 2009

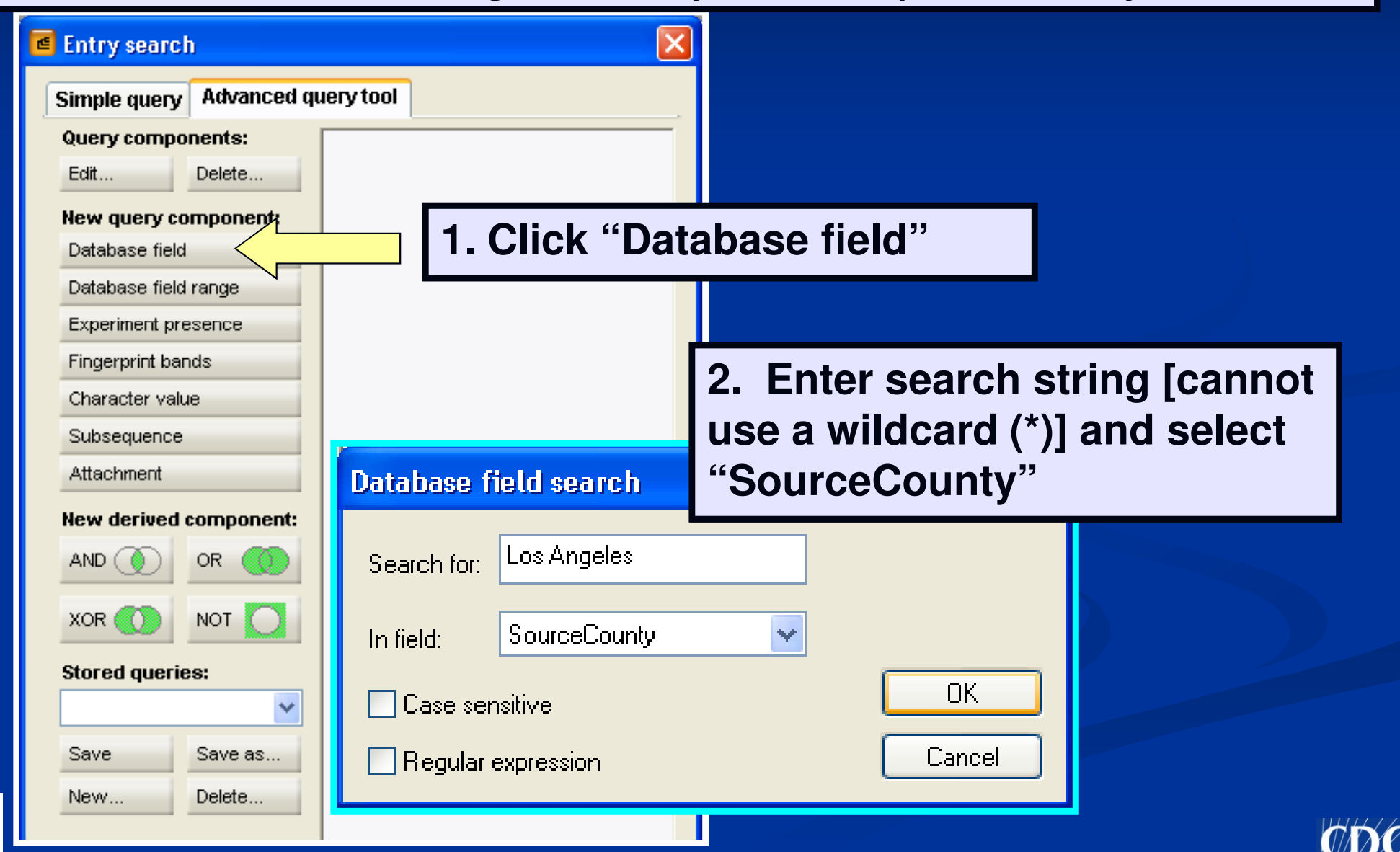

### Advanced Queries Example 1: County and Date Range

| Entry search                         |                                          | ×          |              |                |           |  |  |
|--------------------------------------|------------------------------------------|------------|--------------|----------------|-----------|--|--|
| Simple query Adv<br>Query components | anced query tool                         |            |              |                |           |  |  |
| Edit Delet                           | e Database field<br>Search 'Los Angeles' | in field   |              |                |           |  |  |
| New query compor<br>Database field   | nent: 'SourceCounty'                     | 1          | . Select     | "Database      |           |  |  |
| Database field range                 |                                          |            | field range" |                |           |  |  |
| Experiment presence                  |                                          |            |              |                |           |  |  |
| Character value                      | Database field range                     |            |              |                |           |  |  |
| Subsequence                          |                                          |            |              |                |           |  |  |
| Attachment                           | Select entries where field               | UploadDate |              | 2 Soloot "Ur   | loadData" |  |  |
| New derived comp                     | is between                               | 2009-05-01 |              |                |           |  |  |
| AND () OR                            | and                                      | 2009-06-30 |              | and fill in da | te range  |  |  |
| XOR 🚺 NOT                            | anu                                      |            |              | NOTE: date f   | format    |  |  |
| Stored queries:                      | Case sensitive                           |            | ж            |                |           |  |  |
| Save Sav                             | Numerical values                         | Ca         | ncel         |                |           |  |  |
| New Dele                             | <b>G</b>                                 |            |              |                |           |  |  |
|                                      |                                          |            |              |                |           |  |  |
| Add to list Re                       | place list Search in list                | Exit       |              |                |           |  |  |

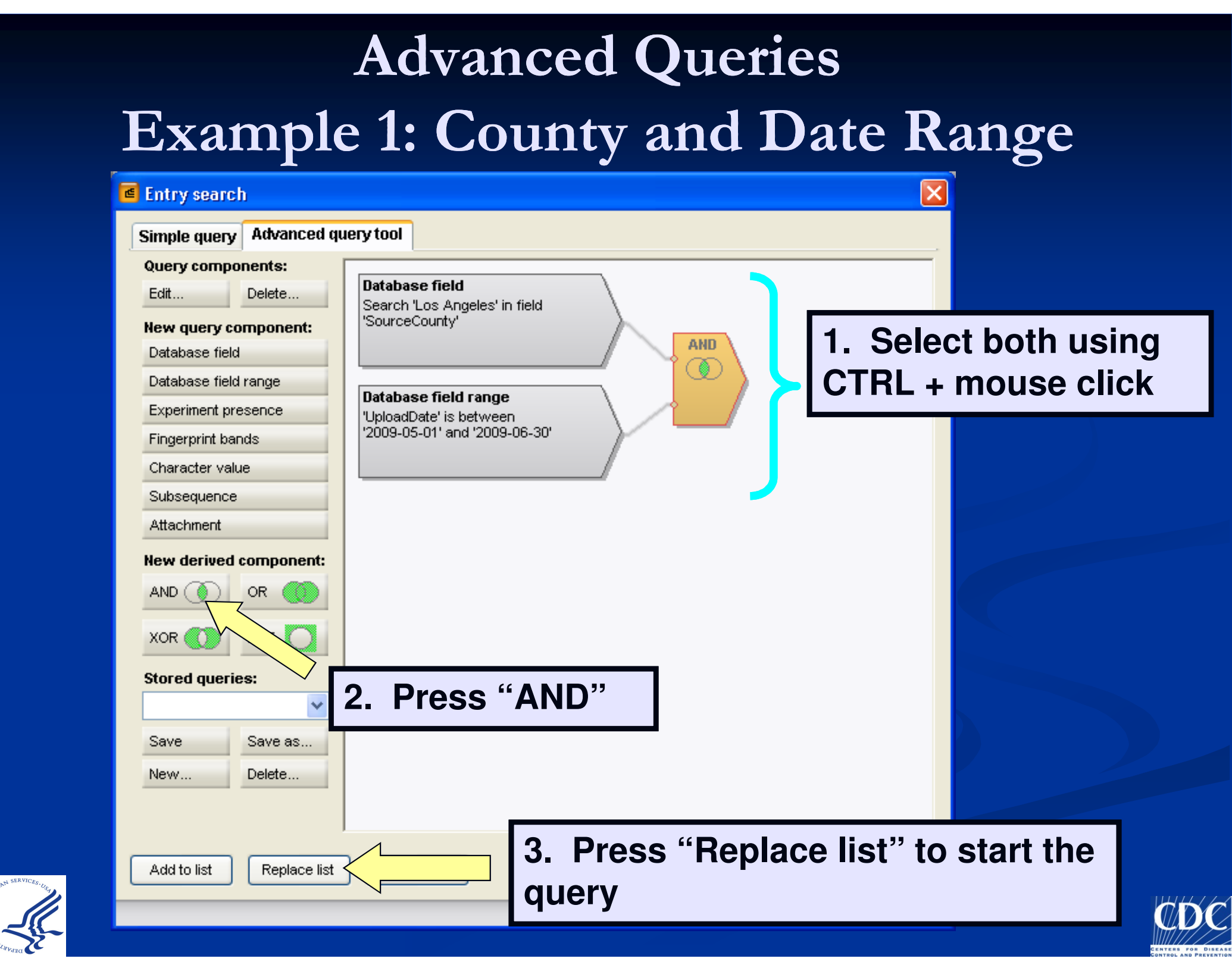

### Advanced Queries Example 2: Experiment Presence

Need to report all *Xba*l's that were done from July 1, 2008 – June 30, 2009 for ELCs

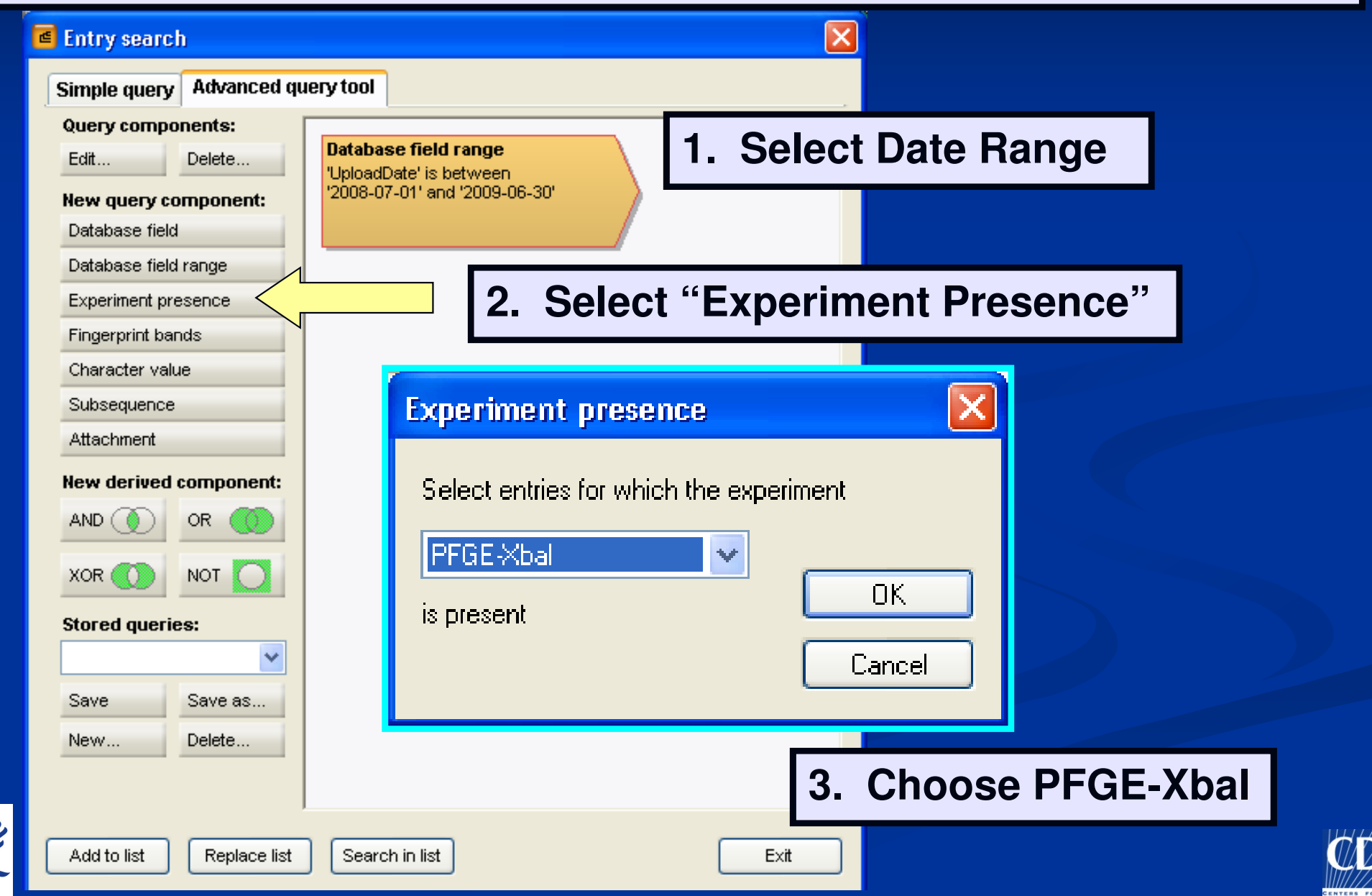

### Advanced Queries Example 2: Experiment Presence

| Entry search                                                                                                    |                                                                                                    |                                 |          |
|----------------------------------------------------------------------------------------------------|----------------------------------------------------------------------------------------------------|---------------------------------|----------|
| Simple query Advanced query   Query components: Edit   Edit Delete   New query component: Database field   Database field range Experiment presence   Fingerprint bands Character value   Subsequence Attachment   Attachment OR   XOR OR   Save Save as   New Delete | ery tool<br>Database field range<br>'UploadDate' is between<br>'2008-07-01' and '2009-06-30'<br>Experiment presence<br>Experiment 'PFGE-Xbal' is present | Select both co<br>and choose "A | mponents |
| Add to list Replace list                                                                                                    | Search in list                                                                                                    | Exit                            |          |

#### Advanced Queries Example 3: Multiple Serotypes and Date

Search for all *Salmonella* Typhimurium/var Copenhagen and I 4,[5],12:i:-isolates uploaded in 2008

| Query components:         Edit         Delete         New query component:         Database field         Database field range                | Select "Database field"                                                                                                    |
|----------------------------------------------------------------------------------------------------|----------------------------------------------------------------------------------------------------|
| Experiment presence<br>Fingerprint bands<br>Character value<br>Subsequence<br>Attachment<br>New derived component:<br>AND OR OR<br>XOR ON NOT | Database field search   Search for:   Typhimurium   In field:   Serotype   Case sensitive   OK   Regular expression                                                                       |
| Save Save as<br>New Delete<br>Add to list Replace list                                                                                        | Add 3 Serotype components: Typhimurium,<br>Typhimurium var. O 5 - (Copenhagen), I 4,[5],12:i:-<br>NOTE: using the Entry Properties screen will<br>assure that search results are accurate |

### Advanced Queries Example 3: Multiple Serotypes and Date

| Entry search                                             |                                                                                       |                                 |
|----------------------------------------------------------|---------------------------------------------------------------------------------------|---------------------------------|
| Simple query Advanced qu                                 | iery tool                                                                             |                                 |
| Query components:<br>Edit Delete<br>New query component: | Database field<br>Search 'Typhimurium' in field<br>'Serotype'                         | . Select "Database field range" |
| Database field range                                     |                                                                                       |                                 |
| Experiment presence<br>Fingerprint bands                 | Database field<br>Search 'Typhimurium var. 0 5 -<br>(Copenhagen)' in field 'Serotype' | 2. Select "UploadDate"          |
| S Database field ra                                      | nge 🛛                                                                                 |                                 |
| N€ Select entries where<br>A                             | field UploadDate 🔽                                                                    |                                 |
| St and                                                   | 2008-12-31                                                                            | 3. Fill in the range            |
| s 🗌 Case sensitive                                       | ОК                                                                                    |                                 |
| Numerical values                                         | Cancel                                                                                |                                 |
| Add to list Replace list                                 | Search in list Exit                                                                   |                                 |

### Advanced Queries Example 3: Multiple Serotypes and Date

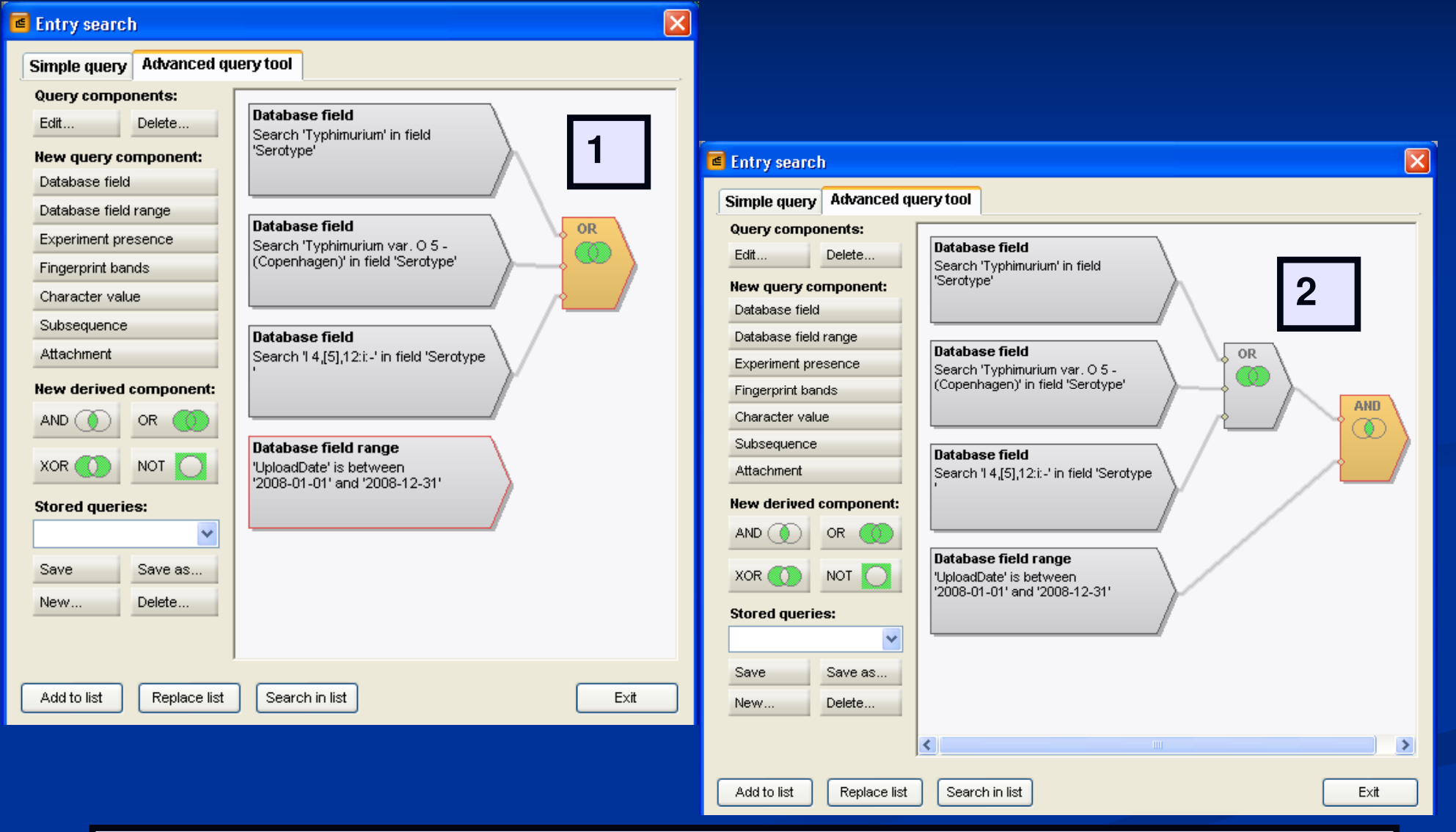

- 1. Select all 3 Database field boxes and choose "OR"
- 2. Select "OR" and Database field range box and choose "AND"

### Advanced Queries Example 4: Multiple Values

Search for all non-human *Salmonella* Typhimurium isolates uploaded in 2009 with an *Xba*l experiment file.

| Entry search             |                                                          |  |
|--------------------------|----------------------------------------------------------|--|
| Simple query Advanced qu | iery tool                                                |  |
| Query components:        |                                                          |  |
| Edit Delete              | Database field                                           |  |
| New query component:     | 'Serotype'                                               |  |
| Database field           |                                                          |  |
| Database field range     |                                                          |  |
| Experiment presence      | Search 'Human' in field 'SourceType'                     |  |
| Fingerprint bands        |                                                          |  |
| Character value          |                                                          |  |
| Subsequence              | Database field range                                     |  |
| Attachment               | 'UploadDate' is between                                  |  |
| New derived component:   | '2009-01-01' and '2009-12-31'                            |  |
| AND 🕥 OR 🌑               |                                                          |  |
| XOR 🚺 NOT 🚺              | Experiment presence<br>Experiment 'PFGE-Xbal' is present |  |
| Stored queries:          |                                                          |  |
|                          |                                                          |  |

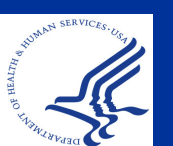

# Plugins

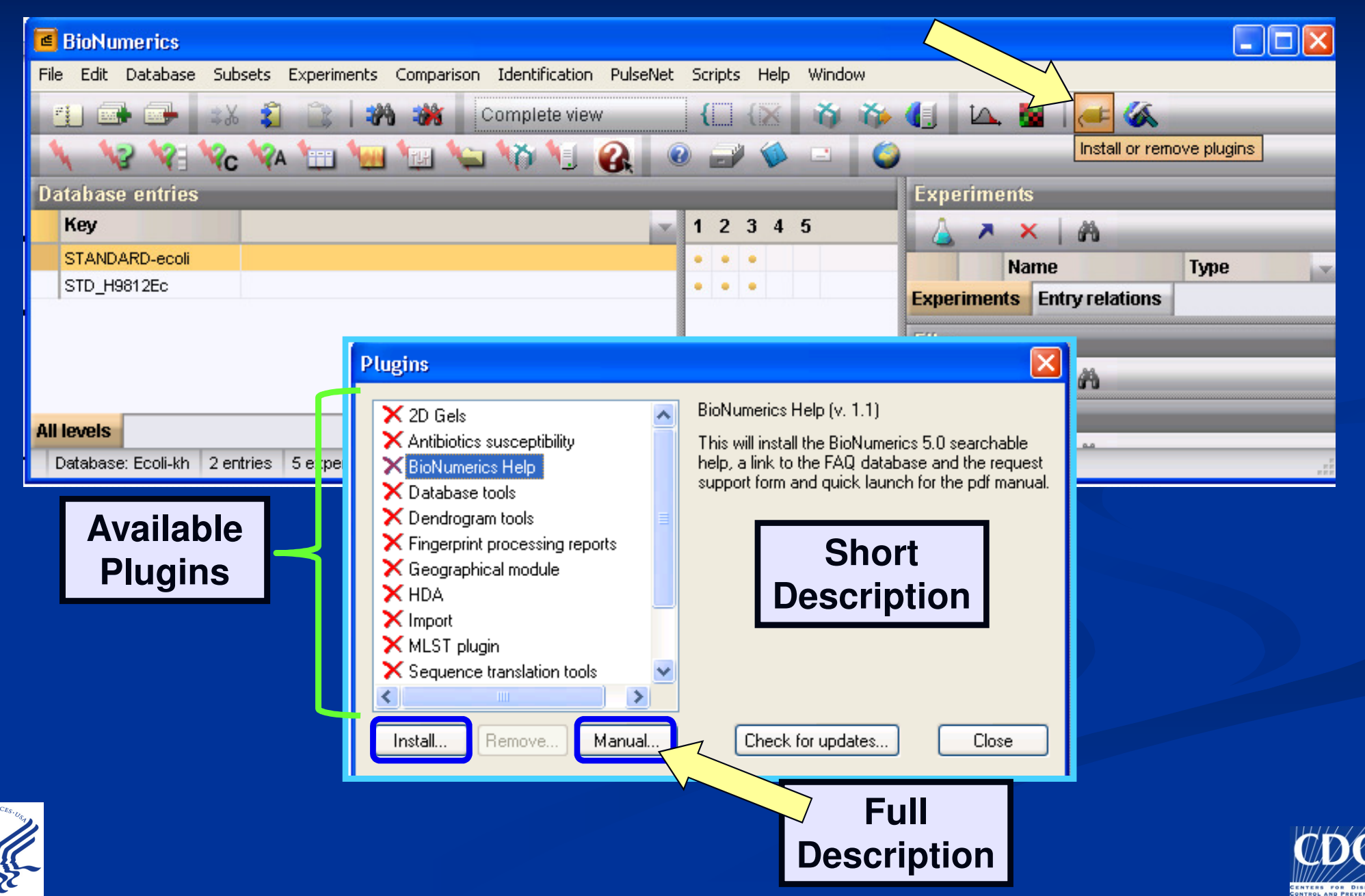

# Plugins

#### File E BioNumerics Plugin Tools

Datab

Key

08E STE

STE

The **Plugin Tools** offer a wide variety of additional useful tools to the BioNumerics software, provided as a service by Applied Maths. The plugin tools are based on the powerful BioNumerics **script** language, which makes it possible for the user to customize them according to personal needs. They can be run directly from the Applied Maths website, or can be downloaded to the local BioNumerics script folder. To

download scripts, press the 🖳 in the button toolbar of this window.

You are free to run and/or download these tools for personal use, and modify the scripts as needed. **Redistribution or reproduction of the plugin tools by any means is prohibited**.

Each plugin tool is provided "as is" and with no further liability or guarantee from Applied Maths. Any consequences that may arise from the use of these tools are at your own responsibility.

Please select from the following categories:

- BioNumerics Online Help
- Database related tools
- Fingerprint related tools
- Sequence related tools
- Library and Identification tools
- Comparison tools
- Typing techniques
- Import tools
- Export tools
- Queries
- Miscellaneous

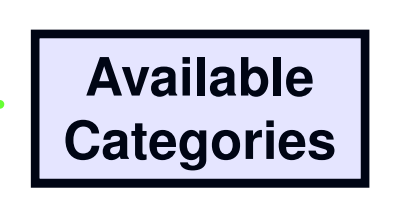

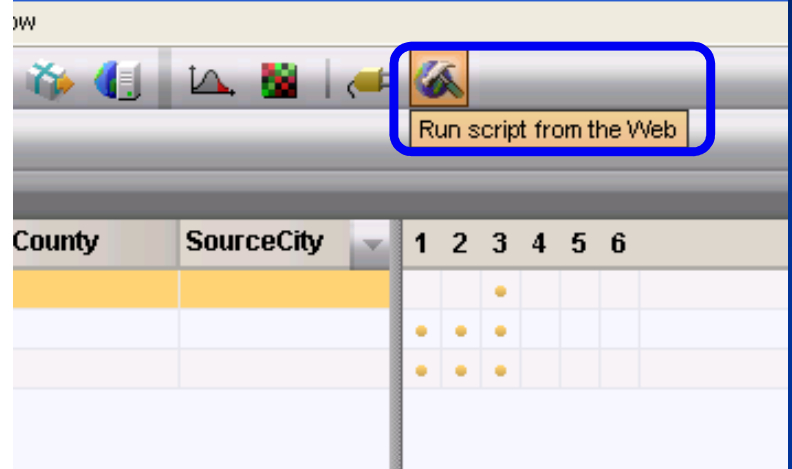

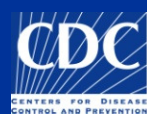

# Plugins

- Can install plugins when installing a new database—suggest reading about them before installing
- Can provide useful tools
- Recommend trying the plugin out on either a "dummy" or test database or a copy of a database to see how it really works

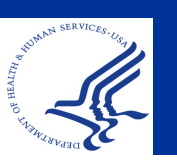

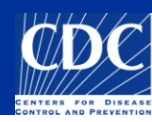

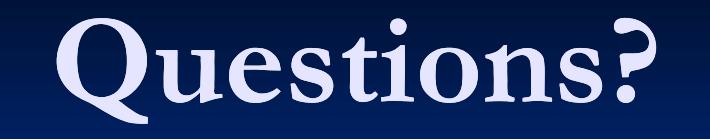

The National Molecular Subtyping Network for Foodborne Disease Surveillance

Pulse Net USA

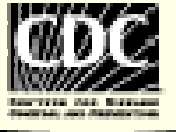

**Thank you for your attention** The findings and conclusions in this presentation are those of the author and do not necessarily represent the views of the Centers for Disease Control and Prevention

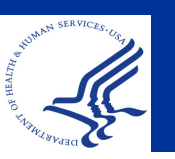

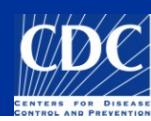